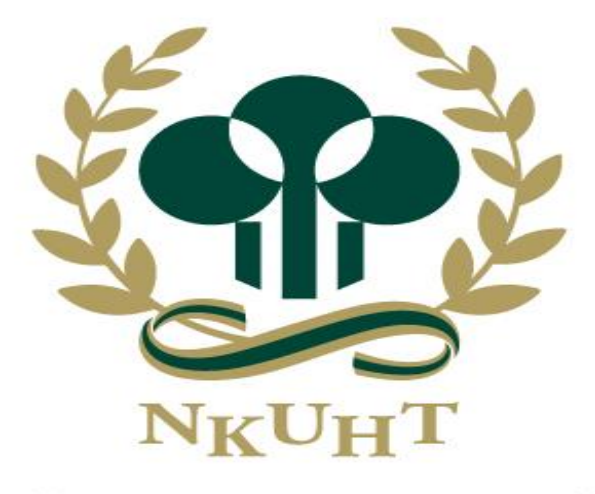

NATIONAL KAOHSIUNG UNIVERSITY OF HOSPITALITY AND TOURISM 國立高雄餐旅大學

#### 教務處因應新型冠狀病毒肺炎之實施策略

簡報人:楊政樺 教授 兼 教務長

報告日期: 2020年4月8日

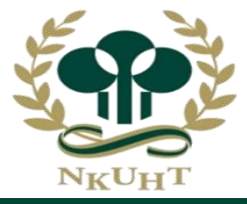

| 機制          | 依據規定                                                                                                    | 作法                                                                                                    |
|-------------|----------------------------------------------------------------------------------------------------|----------------------------------------------------------------------------------------------------|
| 1.停課        | <ul> <li>1.依據「嚴重特殊傳染性肺炎中央流行疫情指揮中心」(以下簡稱中央流行疫情指揮中心)</li> <li>建議停課標準。</li> <li>2.本校內部控制「傳染疾病之停課標準作業流程」。</li> </ul> | <ul> <li>1.停課期程為14天。</li> <li>2.有1位師生被中央流行疫情指揮中心列為確診病例,</li> <li>該師生所授/修課課程均停課。</li> <li>3.有2位以上師生被中央流行疫情指揮中心列為確診病例,該校(區)停課。</li> </ul>                                     |
| 2.復課及<br>補課 | 本校「因應傳染病停課、復課<br>措施」。                                                                                            | <ol> <li>1.任課教師應依行政程序辦理調補課申請,完成補課事<br/>宜。若因教室設備或老師或學生上課衝堂,老師可與學<br/>生共同協調上課時間。</li> <li>2.學校遇停課情形,得縮減上課週數,採1學分18小<br/>時彈性修課,於週間或線上課程等補課方式辦理,惟仍<br/>應兼顧教學品質及學習效果。</li> </ol> |

#### 二、安心就學措施及就學銜接措施

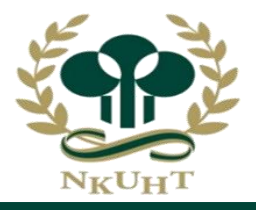

| 項目       | 適用對象                      | 作法              |
|----------|---------------------------|-----------------|
| 1.安心就學措施 | 本校陸生、港澳學生及其他學生因           | 於註冊及繳費、選課、學生請假、 |
|          | 防疫措施無法返校就學者               | 修課方式、成績考核、學分抵免、 |
|          |                           | 休學及退學、畢業資格、學校相  |
|          |                           | 關輔導協助機制等事項提供學生  |
|          |                           | 彈性修業機制。         |
| 2.就學銜接措施 | 1.協助在 <b>陸、港、澳之臺生</b> 於嚴重 | 本校提供返臺之臺生旁聽課程、  |
|          | 特殊傳染性肺炎疫情期間返臺學習           | 隨班附讀、修習推廣教育學分等  |
|          |                           | 學習銜接措施,由返臺學生向本  |
|          | 2.協助在 <u>境外就學之臺</u> 生於嚴重特 | 校提出申請。          |
|          | 殊傳染肺炎疫情期間返臺學習             |                 |

#### 三、因應特殊傳染病停課學生學習方式

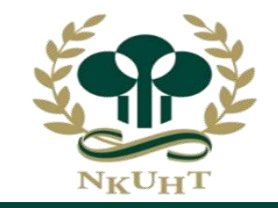

- 本校已於3月16日起全面調查因應新型冠狀病毒 (Covid-19) 特殊傳染病停課學生學習方式,並 建立教師與學生 LINE 聯絡群組。
- 本校成立<u>新型冠狀病毒肺炎防疫專區</u>,其中<u>安心就學專區</u>,與<u>常見問與答Q&A</u>,已將各項教學因 應項措施資訊公告。
- 教務處為因應嚴重特殊傳染性肺炎疫情,配合教育部政策,啟動安心就學規劃,建置安心就學數 位教學訓練平台,並於2至3月辦理安心就學說明會及教育訓練共計6個場次,教育訓練相關操作 手冊及教學影片已上傳至 ee-learning 數位學習平台。
- 平台網址。
- 擬定遠距教學演練計畫,成立檢核小組並擇期實施,檢討發現問題,並驗證改進成效。

#### 四、學校招生考試因應防疫處理流程

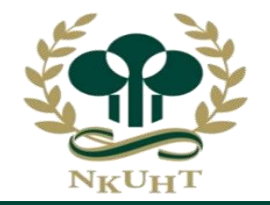

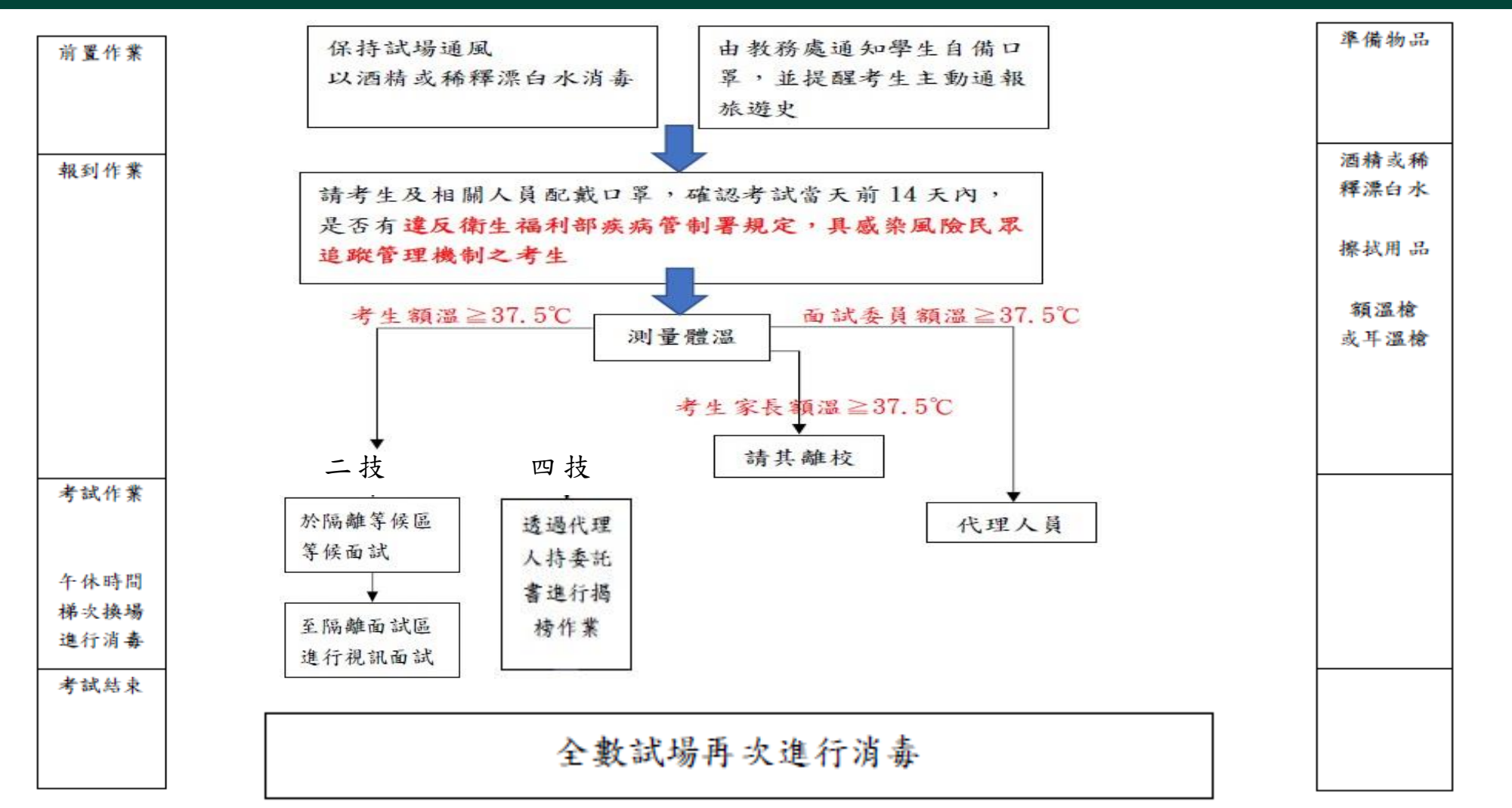

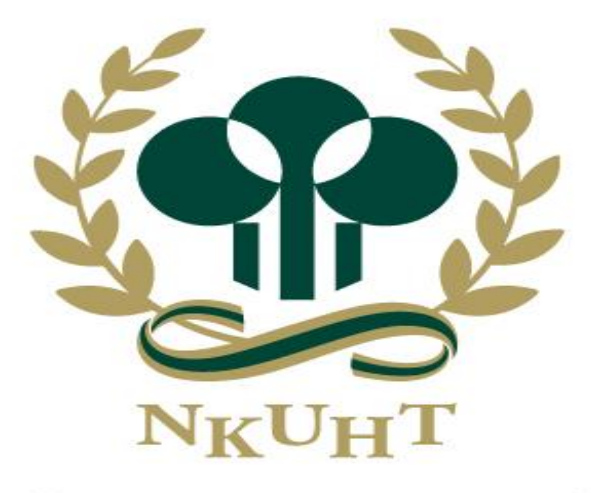

NATIONAL KAOHSIUNG UNIVERSITY OF HOSPITALITY AND TOURISM 國立高雄餐旅大學

#### 遠距教學演練計畫

簡報人:楊政樺 教授 兼 教務長

報告日期: 2020年4月8日

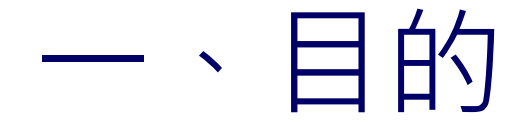

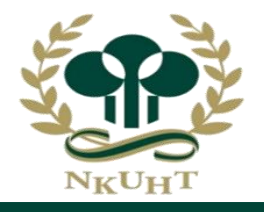

•因應新冠肺炎(COVID-19)疫情蔓延全球,隨時可能導 致學校部分系所或全面停課。衡諸教學品保、學生之學 習權益及學習成效等綜合考量下,本校應提前佈署,並 輔導師牛提前做好準備,藉由實施遠距教學實際演練, 找出潛在問題並提出解決方案,以避免匆促實施下產生 教學品保不佳情形。

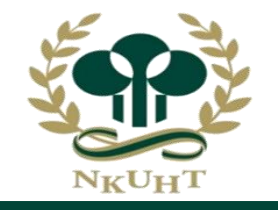

#### 二、遠距教學實施注意事項(1)

#### 1. 實施期程

 依據「嚴重特殊傳染性肺炎中央流行疫情指揮中心」(以下簡稱中央流行疫情 指揮中心)建議停課標準。一旦接獲停課公告,從公告日起,至少需實施兩週以 上。端視疫情發展狀況得(可能)延長之。

#### 2. 遠距教學實施方式

(1)學校有義務提供完善授課學習品質,並配合防疫需求掌握學生到課的社會責任,學校實施遠距教學仍需對此社會責任自我課責。

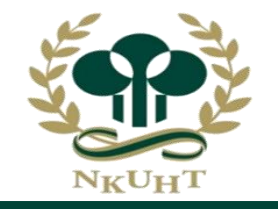

- 二、遠距實施方式注意事項(2)
- (2)依循教育部109年3月19日通報各大專校院有關大專校院因應疫情之遠距 教學注意事項,採遠距教學,任課教師於每堂課進行期間應確實掌握並記錄
   學生線上出席及參與狀況。鑑此,必須以【同步教學】為主,並採取線上 點名。
- (3)教師得指定各項輔助教材或作業以協助教學,建立公平考核評量方式, 並公開說明課程要求及成績評量標準,登錄於課程大綱中,使學生周知。
- (4)為確保學生學習成效,任課教師進行遠距教學時應注意學生線上出席狀況、觀課與討論情形、評量方式等各面向情形,並保留相關紀錄,裨益未來 稽考。

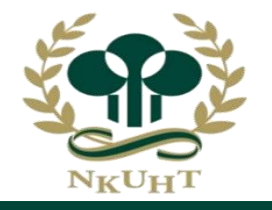

### 三、工作準備

- •1.準備說帖、發布通知。
- •2.行政會議說明:109年4月8日 。
- •3.提供教學平台及服務資訊,學術單位協助通知所屬專、兼任教師。
- •(1)平台資訊:進入校園入口網並點擊【應用系統】,或點擊連結 https://meet.google.com/
- (2)教師端帳號為「電子信箱帳號@staff.nkuht.edu.tw」,密碼
   同入口網密碼。學生端帳號為「學號@stu.nkuht.edu.tw」,密碼
   同入口網密碼。
- •4.成立檢核及服務工作小組,校、院、系,依照實際任務及需求組成。

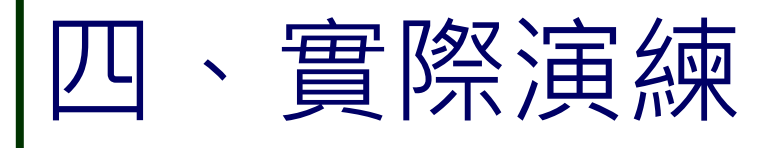

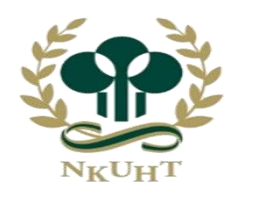

- 1. 演練期程/時間: 109年4月13日(一)~109年4月18日(五)。
- 2. 實施對象: 全校所有專、兼任教師課程師生。
- **3.**演練方法:於各課程中隨堂演練,請師生同步連線方式配合演練,至少 演練一次。
- 4. 演練內容:測試連線、實施點名、應用軟體使用,演練時開啟錄影,並 將演練短片(時間不拘)上傳至 ee-learning 平台。
- 5. 演練軟體:以Google meet為主。

#### 四、問題回報及改善

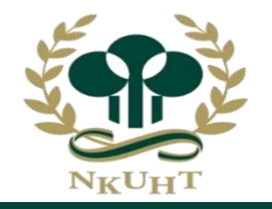

- 5. 回報及改善
- 演練期間若有意見反饋,可填寫回報單提出服務需求。
- 依問題之屬性轉知所屬負責處室單位。
- •提出改進方案。
- 校級工作小組實施改進。

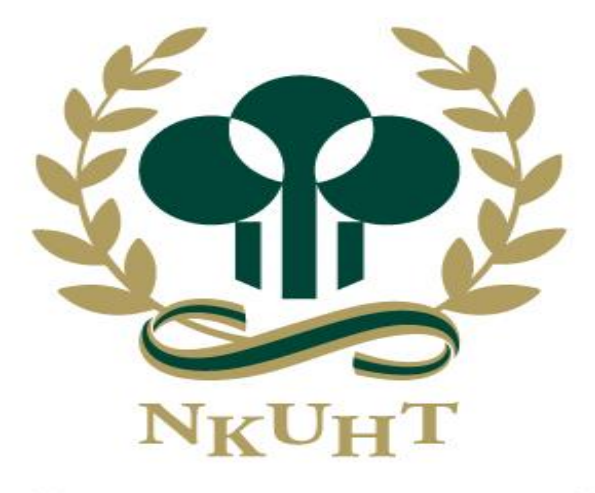

NATIONAL KAOHSIUNG UNIVERSITY OF HOSPITALITY AND TOURISM 國立高雄餐旅大學

#### 教學資源平台資訊及操作說明

簡報人:楊政樺 教授 兼 教務長

報告日期: 2020年4月8日

## 同步教學平台方案比一比

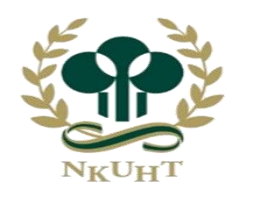

|              | 1                              |    |    |
|--------------|--------------------------------|----|----|
| 平台名稱         | Google Meet                    |    | ms |
| 人數上限         | 100人<br>(因疫情開放至250人・至2020/7/1) | 本  |    |
| 間數           | -                              | 灭  |    |
| 教師共享<br>螢幕畫面 | Ο                              | 演编 |    |
| 教師共享<br>文件   | Ο                              |    |    |
| 白板           | -                              | 要  |    |
| 聊天室          | 0                              | 方  |    |
| 線上分組討論       | -                              | 案  |    |
| 會議錄影         | <br>(因疫情開放至2020/7/1)           |    |    |

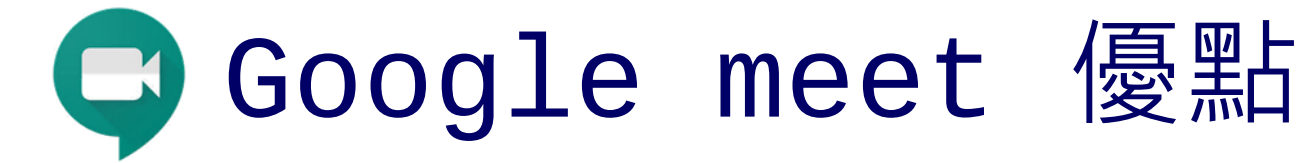

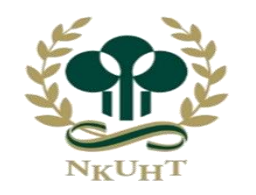

- 同步上課100人
- 手機、平板、電腦皆可使用
- 免費
- •本校教師、兼課老師、學生只要有google帳號即可
- 本校教師登入電子信箱帳號@staff.nkuht.edu.tw 可以錄影,存檔 於於雲端
- 可分享桌面
- 可共享文件

#### 遠距教學軟體使用方式

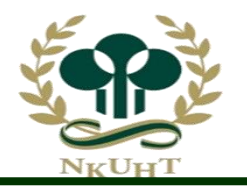

- 1. 以下皆為本校不需另外付費的版本
- 2. 詳細操作請參考各工具之站內教學
- 3. 部份功能因疫情被臨時升級,何時會降規無法確定,請自行注意

| 工具版本          | <u>Google Meet</u><br>G Suite for Education                                                    | Zoom<br>Zoom.us Basic        | Microsoft <u>Teams</u><br>Al for Education                      |
|---------------|------------------------------------------------------------------------------------------------|------------------------------|-----------------------------------------------------------------|
| 老師何處取<br>得系統? | 登入 staff.nkuht.edu.tw<br>或 直接至 https://meet.google.com/                                        | 至官網註冊後取得開設會議室權限              | 至 https://login.microsoftonline.com/使<br>用 Office 365 安裝傳統用戶端軟體 |
| 學生            | 老師用本校@staff.nkuht.edu.tw 網域帳號<br>但學生只需有任可 Google 帳號即可                                          | 老師需至 zoom 註冊,學生不需帳號          | 本校教職員生需有<br>@live.nkuht.edu.tw 網域帳號                             |
| 學生何處取<br>得系統? | 登入本校 stu.nkuht.edu.tw Google 九宮格<br>或 直接至 https://meet.google.com/<br>手機、平板請安裝 Google Meet App | PC使用瀏覽器<br>手機、平板請安裝 zoom App | 至 https://login.microsoftonline.com/使<br>用 Office 365 安裝傳統用戶端軟體 |
| 學生如何加<br>入會議? | PC 版直接在入口處打入會議代碼<br>或由老師寄出邀請信件                                                                 | PC版直接用瀏覽器貼上會議室網址             | 由老師把學生加入團隊,<br>於團隊頻道中加入                                         |
| 人數上限          | 100 人                                                                                          | 100 人                        | 300 人                                                           |
| 錄影功能          | <b>有</b> 。目前提供錄影功能,存檔至 <b>雲端硬碟</b>                                                             | 有。Basic 版錄影存在本機電腦            | 有。錄影檔存於雲端<可分享                                                   |
| 中國可通?         | 需 VPN                                                                                          | 需 VPN                        | 傳統用戶端軟體可直通                                                      |
| 功能            | 單純視訊會議,有聊天、桌面分享                                                                                | 視訊會議、聊天、桌面分享、傳檔              | 功能多,可 Office 協作                                                 |
| 操作            | 易                                                                                              | 易中                           | 中                                                               |
| 其他            |                                                                                                | 3人以上限制 40 分鐘                 |                                                                 |
| L             |                                                                                                |                              |                                                                 |

# 同步平台 | C Google Meet (主要方案)

NKUHT

- ① Google Meet 會議室上限 100 人。(因疫情開放至250人·至2020/7/1)
- ② 教師端前置準備:具備麥克風、攝影機之筆記型電腦或PC為佳。
- ③ 學生端前置準備:PC、筆電、手機、平板皆可。
- ④ 帳號登入方式:
  - 教師端帳號為「電子信箱帳號@staff.nkuht.edu.tw」,密碼同入口網密碼。
     學生端帳號為「學號@stu.nkuht.edu.tw」,密碼同入口網密碼。
- ⑤ 平台路徑或點擊 <u>https://meet.google.com/</u>
  - PC上為純網頁版:入口網→應用系統→教職員Gmail點擊 III Google應用程式→C Meet
  - 手機、平板安裝免費APP即能使用,第一次收到會議邀請時會觸發安裝,或者至商城搜尋「Google Meet」安裝。
- ⑥ 本校採用教育版,原限制無法錄影。因疫情關係Google開放錄影功能至2020/7/1。

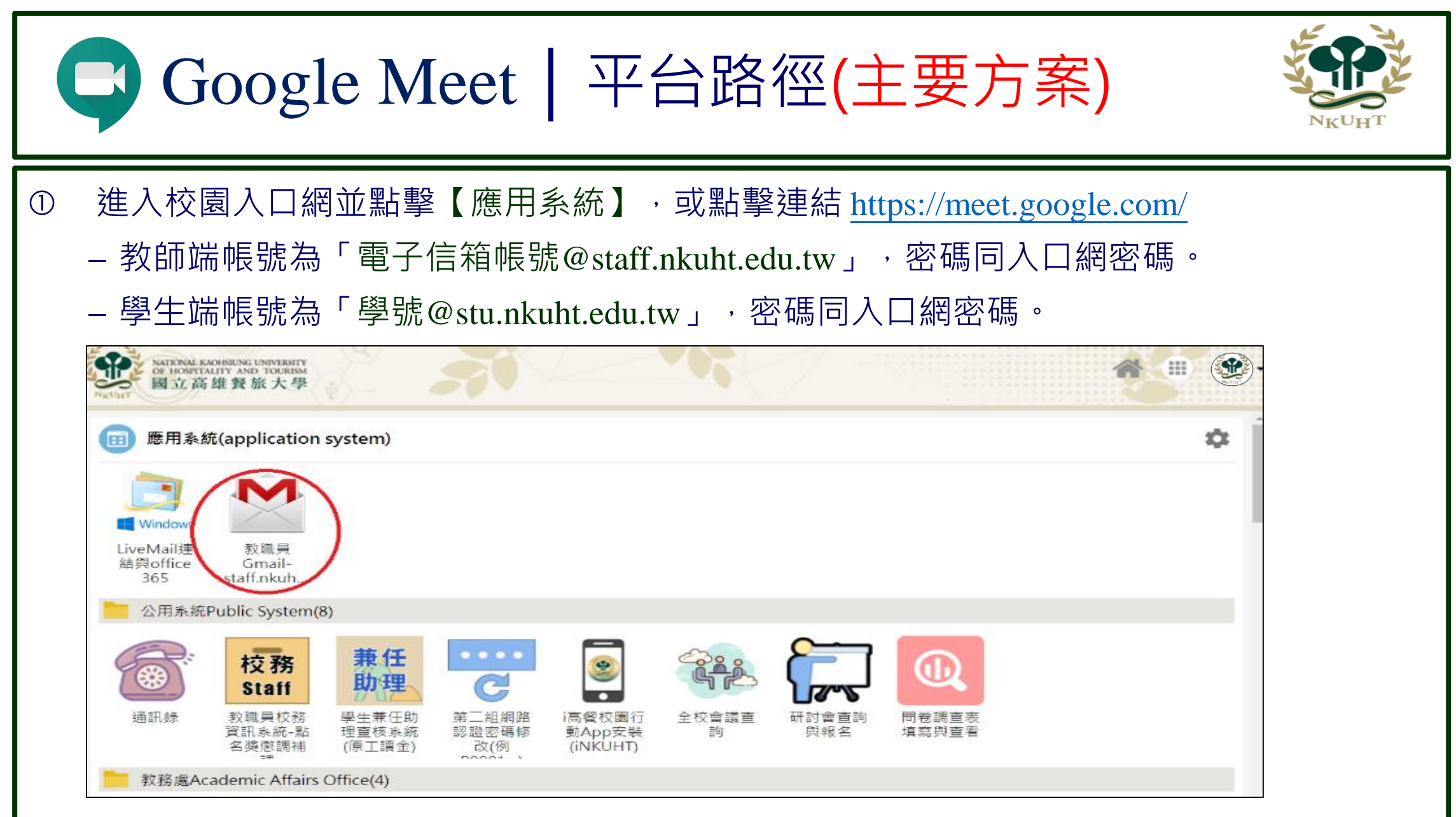

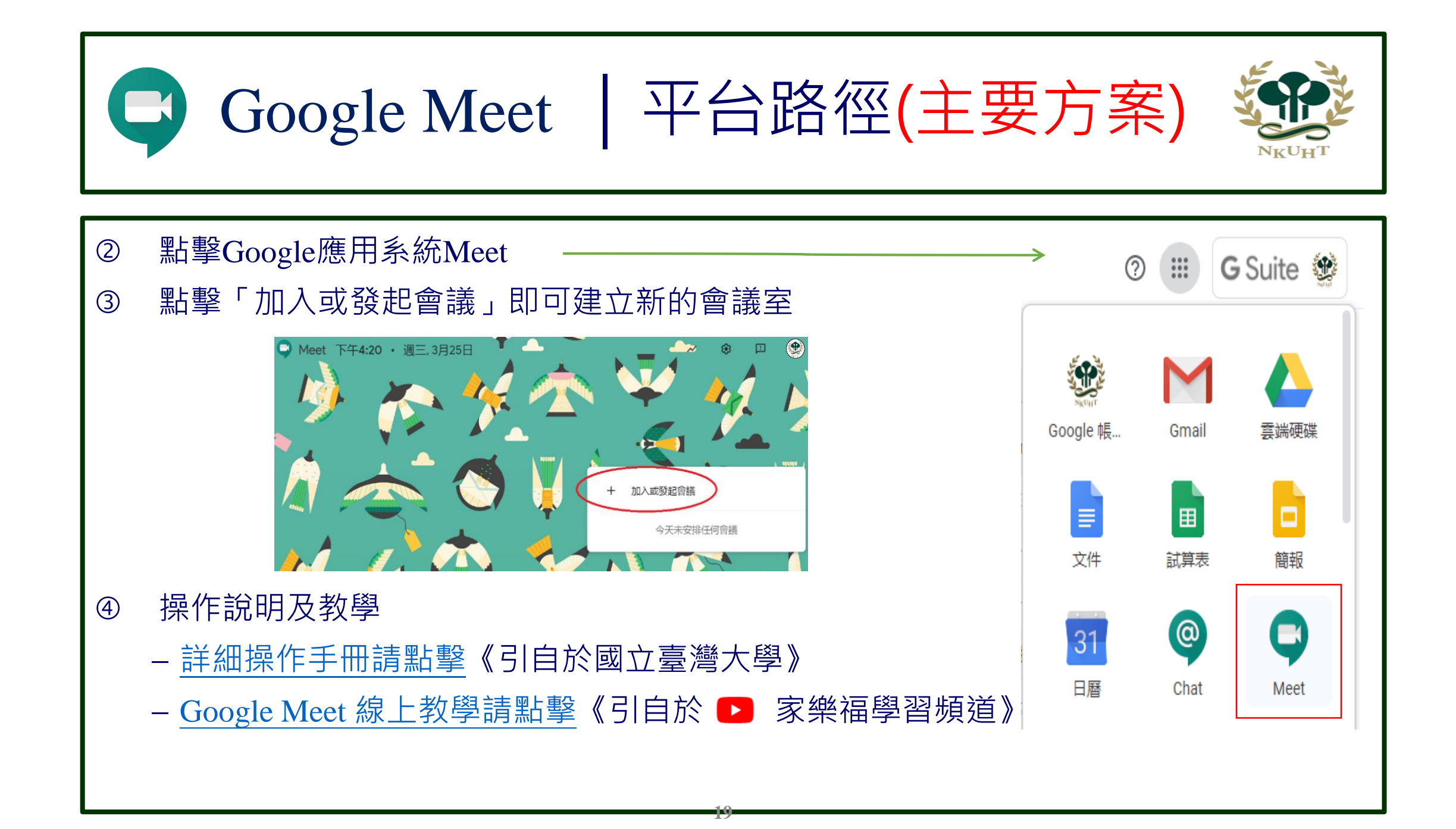

## 非同步平台 | ee-learning

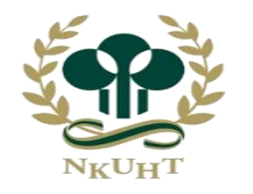

- ① 教師端及學生端平台路徑:入口網→應用系統→圖資處→ee-learning跨裝置數位學習平台。
- ② 教師授課之各班級課程已建置於【我的課程】中,點擊課程即可編輯每週課程主題及教材建置。
- ③ 學生修課課程已建置於【我的課程】中,請學生依循修課教師指示至平台進行線上學習。
- ④ 操作說明及教學:
  - 請進入ee-learning數位學習平台,搜尋【<u>教務處安心就學方案</u>】,教學影片及操作手冊已建 置完成。
  - <u>ee-learning系統線上教學請點擊</u>。《引自於臺灣數位學習科技》
- ⑤ 如有相關問題,請聯繫圖資處楊咸音#14003, yanghsienyin@mail.nkuht.edu.tw

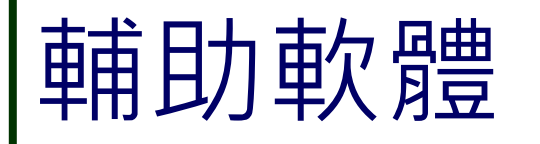

#### EverCam

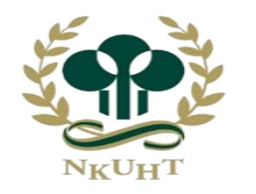

- ① EverCam 為簡報錄影軟體,讓任課教師錄製簡報及聲音作為教學影片之使用。
- ② 請教師先於電腦安裝 EverCam 簡報錄影軟體
  - 下載點: EverCam下載處請點擊橘色方塊
- ③ 教師端前置作業:具備麥克風之筆記型電腦或 PC 為佳。
- ④ 操作說明及教學
  - 請進入ee-learning數位學習平台,搜尋【<u>教務處安心就學方案</u>】,操作手冊已放置於平台中。
  - <u>EverCam線上教學請點擊</u>。《引自於臺灣數位學習科技》

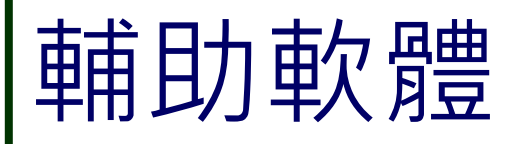

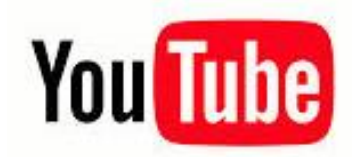

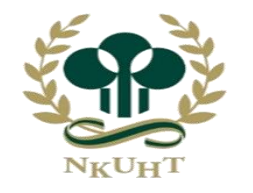

- ① 以學校 google 帳號登入,上傳影片容量更大。
- ② YouTube影片上傳小提醒
  - 上傳時間視影片長度及網域速度而有所不同。
  - 瀏覽權限記得選擇「不公開」,僅擁有網址者可觀看課程影片。

#### ③ 帳號登入方式:

- 教師端帳號為「電子信箱帳號@staff.nkuht.edu.tw」,密碼同入口網密碼。
- 學生端帳號為「學號@stu.nkuht.edu.tw」,密碼同入口網密碼。
- ④ 平台路徑:入口網→應用系統→教職員Gmail→點擊 III Google應用程式→YouTube

#### ⑤ 操作說明及教學

- 請進入ee-learning數位學習平台, 搜尋【<u>教務處安心就學方案</u>】, 操作手冊已放置於平台中。
- YouTube影片上傳教學請點擊。《引自於捷星數位設計》
- YouTube影片上傳教學影片請點擊以下連結《引自於 ▶ Lu Boris》
  - 第一次上傳影片前,請先建立YouTube頻道。
  - <u>如何上傳影片到YouTube</u>。

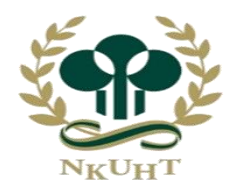

# 簡 報 完 畢敬 請 指 教